# 個人保單持有人:投資組合管理

閣下確認用戶指南擁有人為友邦保險(國際)有限公司(「AIA」)。閣下使用、複製或下載此用戶指南,即表示閣下已同意及接受下述所有使用條款\*之約束。

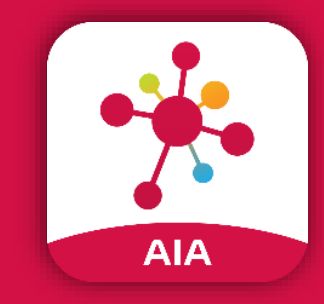

AIA Connect 友聯繫

管理您所有友邦賬戶 的流動應用程式

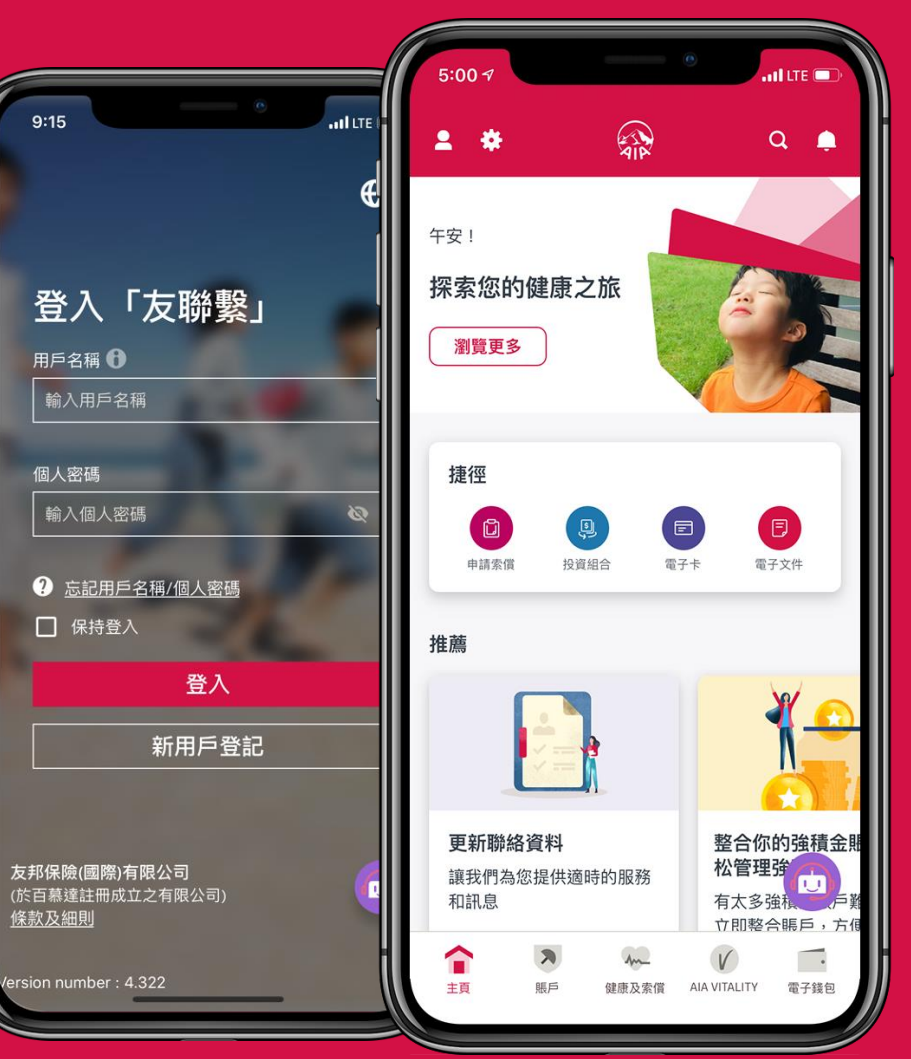

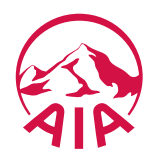

\*使用條款: 此用戶指南乃由友邦保險(國際)有限公司(「AIA」)製作。 若未得到AIA獲授權人士事先書面同意,閣下不可修改、更改或變更此用戶指南的部份或全部內容。 在任 何情況下,AIA不會就用戶指南使用者負上任何責任。 閣下同意賠償及承擔對AIA及其母公司、分公司和子公司、高級職員、營業員、僱員、合夥人及持牌人的任何索償或遭第 三者追討因使用或違反使用此用戶指南所造成損失或損害的責任。

#### 友聯繫:投資組合管理

條款與需知:

1. 每個營業日的截止/結算時間為晚上9時。一般情況下, 在下一個價格評估日處理該交易指示。

2. 調配至新投資選擇之交易通常在有關之提取交易完成後,於不同價格評估日進行。<br/>

<sup>詳情請參閱</sup>條款細則。

透過4個步驟:

- 1. 登入友聯繫,進入"賬戶>投資組合管理"
- 2. 選擇保單,瀏覽資訊及詳情
- 3. 網上進行現有投資選擇或組合調配 / 更改未來更改未來投資選擇分配交易

4. 交易通知

可以通過選擇"賬戶>風險承擔能力問卷"查詢當前的風險水平。

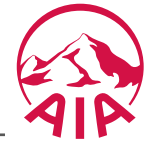

AIA CONNECT 友聯繫:功能表總覽

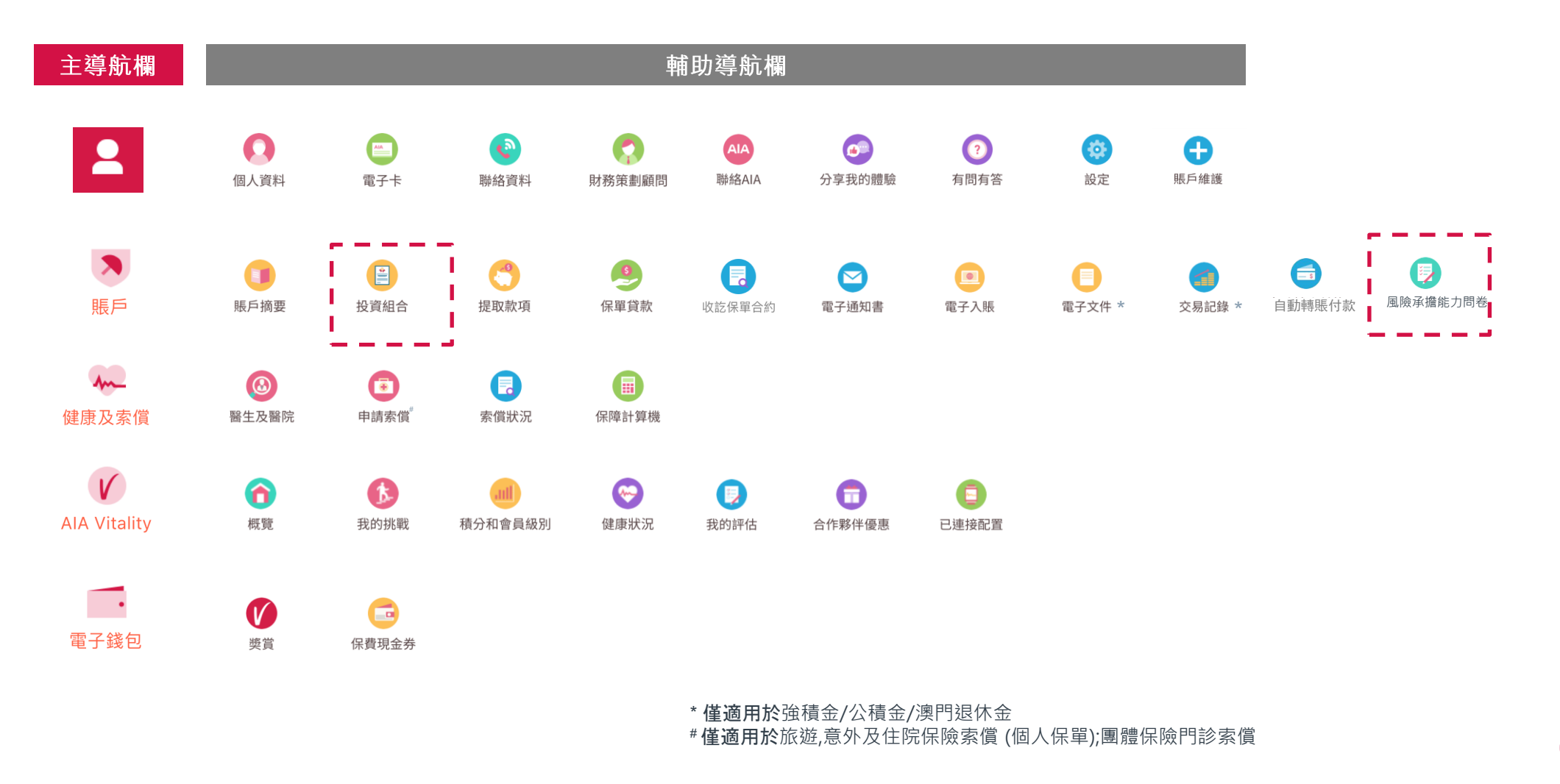

#### 友聯繫: "賬戶> 投資組合管理 > 總覽"

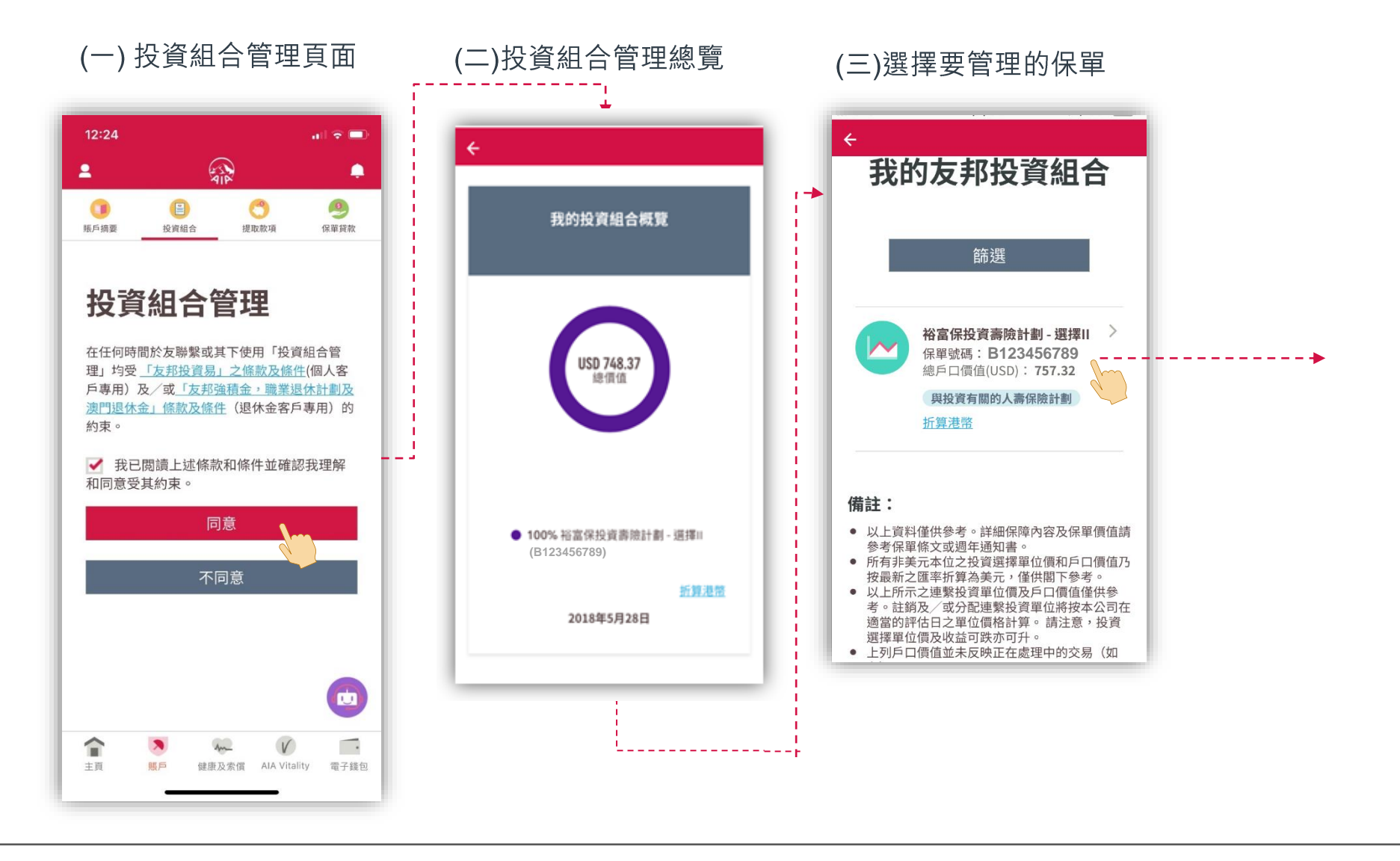

.

友聯繫: "賬戶> 投資組合管理 > 保單"

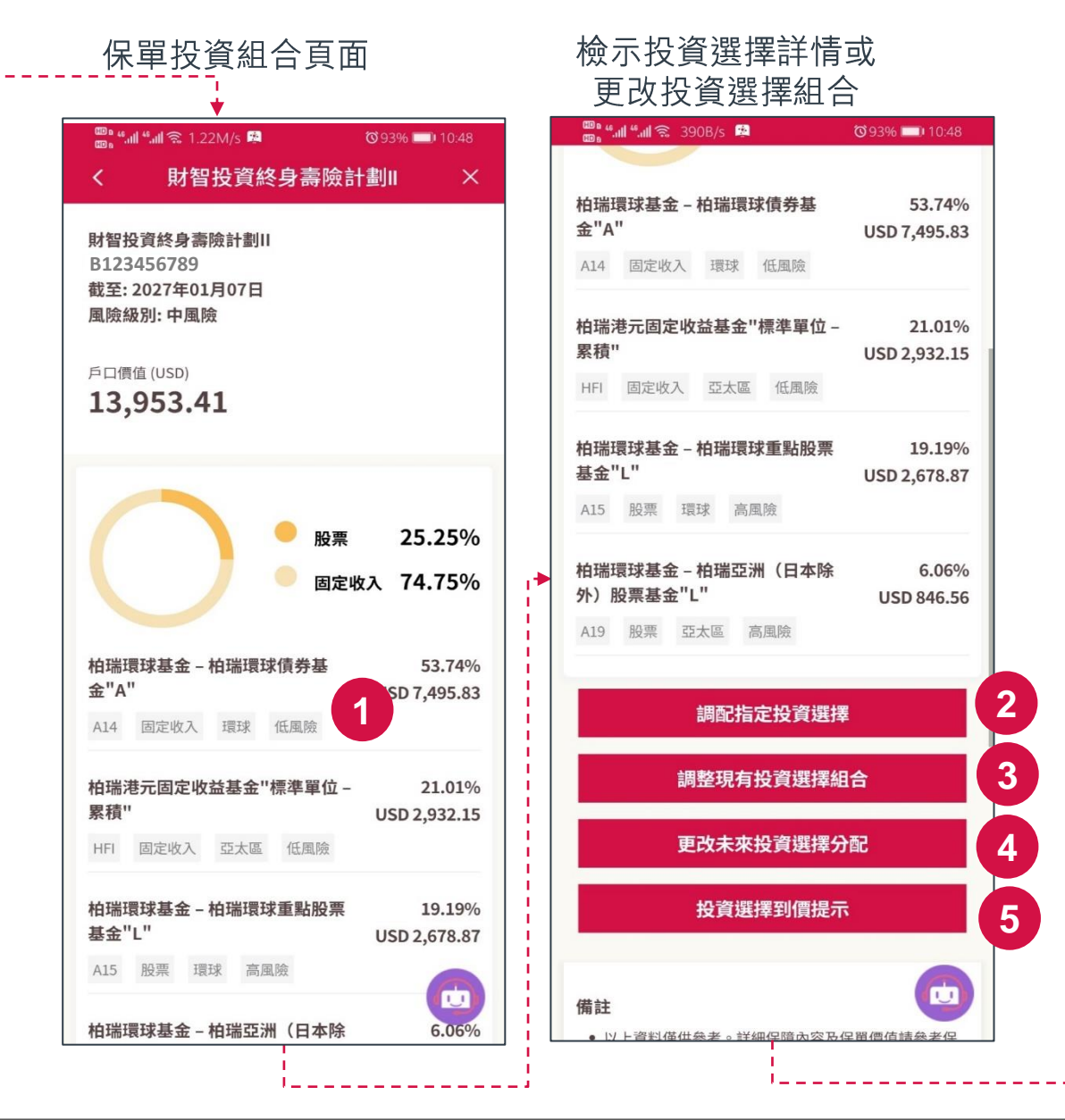

| 3 LTE 下午7:53                                                           | 7 Ϋ 64%                                |
|------------------------------------------------------------------------|----------------------------------------|
| 待確認交易                                                                  |                                        |
| (CG1) Capital International 基金<br>— Capital Group 新視野基金(盧<br>森堡)B 美元類別 | <b>尚待確詞</b><br>單位:-6.878               |
| CG1 轉換出 28/02/2027                                                     |                                        |
| POS202750008660                                                        |                                        |
| (CG1) Capital International 基金<br>— Capital Group 新視野基金(盧<br>森堡)B 美元類別 | <b>USD -4.9</b><br>單位:-0.044           |
| CG1 保險費用 14/10/2020                                                    |                                        |
| (CG1) Capital International 基金<br>— Capital Group 新視野基金(盧<br>森堡)B 美元類別 | <b>尚待確</b> 彰<br>單位:-0.002 <sup>-</sup> |
| CG1 保險費用 - 自悠人生<br>14/10/2020                                          |                                        |
| (J03) 施羅德環球基金系列 — 香港<br>股票"A1"股                                        | <b>尚待確認</b><br>單位:-14.865              |
| J03 保險費用 - 自悠人生                                                        |                                        |
| 08/03/2027                                                             |                                        |
| POS202750009115                                                        |                                        |
| (J03) 施羅德環球基金系列 — 香港                                                   | USI USI                                |

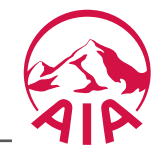

## 友聯繫: "賬戶> 投資組合管理 > 保單"

| 晋达环球策略基金 – 全方位中国债券                                                                                                    | 5.85%                                          |            |                                                                            |                                                                                                    |
|----------------------------------------------------------------------------------------------------|------------------------------------------------|------------|----------------------------------------------------------------------------|----------------------------------------------------------------------------------------------------|
| 基金         U           Z11         固定收入         中国及香港           高风险                                                                  | USD 2,850.75                                   | 2          | 調配指定投資選擇                                                                   | 即提取某一投資選擇的全部或部分單位,並將之轉換到投資<br>連繫壽險計劃內的其他投資選擇。                                                      |
| <ul> <li>东方汇理系列基金 - 美元货币市场基金</li> <li>U</li> <li>W04 流动/货币市场</li> <li>流动/货币市场 低风险</li> <li>柏瑞基金系列 - 柏瑞港元货币市场基金</li> <li>U</li> </ul> | 3.45%<br>USD 1,689.88<br>2.30%<br>USD 1,127.28 | 3          | 調配現有投資選擇組合                                                                 | 把現有之投資組合內的投資選擇單位贖回(如適用),並根據<br>新揀選的投資組合比例調配至其他投資選擇,例如根據您的<br>指示從原本投資於A及B投資選擇贖回單位,並改投資於C<br>及D投資選擇。 |
| 05 流动/货币市场<br>航动/货币市场 低风险<br>调配指定投资选择 2                                                                                              | 2                                              | 更改未來投資選擇分配 | 即為未來基本保費及/或定期額外投資保費作新的目標投資組<br>合比例分配指示,目前持有的投資組合則維持不變。(只適用<br>於部份投資連繫壽險計劃) |                                                                                                    |
| 调配现有投资选择组合<br>更改未来投资选择分配                                                                                                    |                                                | <b>3 5</b> | 投資選擇到價提示                                                                   | 投資選擇到價提示可讓客戶追蹤心儀的投資選擇之價格動向,<br>以便於合適時間根據個人喜好調配投資組合。就每一張投連<br>險保單,最多可設立20個到價提示。                     |
| 投资选择到价提示                                                                                                    |                                                | 5          |                                                                            |                                                                                                    |

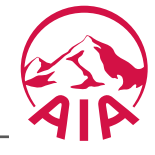

# 賬戶> 投資組合管理 > ① 投資選擇詳情

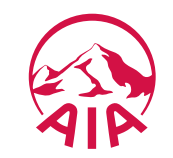

## 友聯繫: "賬戶> 投資組合管理 >1 投資選擇詳情"

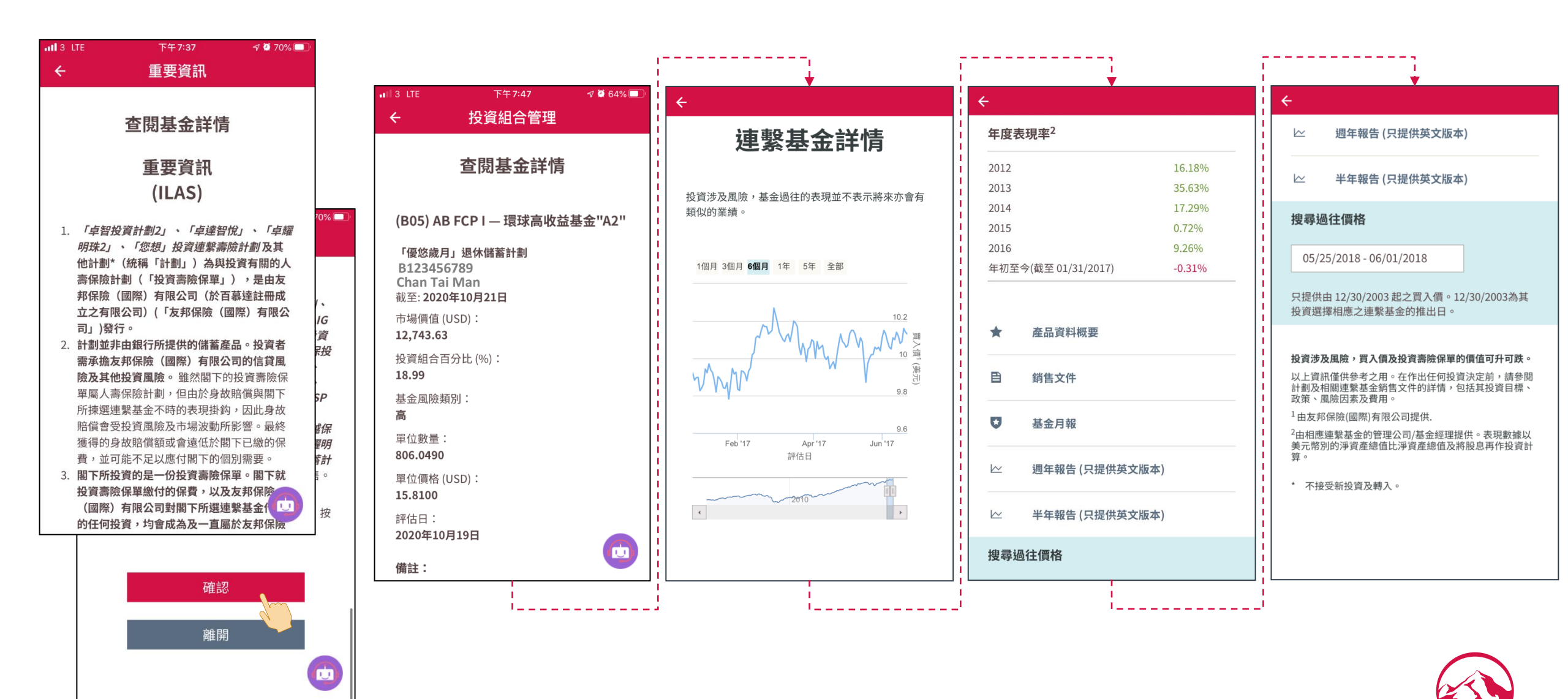

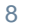

# 賬戶> 投資組合管理 > ₂ 調配指定投資選擇

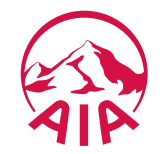

## 友聯繫: "賬戶> 投資組合管理 > 2 調配指定投資選擇"

#### (一)選擇需要轉出的投資選擇確認單位

|                                                                                                |                                                                                                    | ,, <sup>[7</sup>                                                                                                    | !                                                                                                    |
|------------------------------------------------------------------------------------------------|----------------------------------------------------------------------------------------------------|----------------------------------------------------------------------------------------------------|----------------------------------------------------------------------------------------------------|
| 條款及條件 ×                                                                                        | 🕮 କ୍ୟା କ୍ୟା ବ୍ଲ 6.71K/s 🛤 🛛 🔞 10:49                                                                                            |                                                                                                    | 🐨 "ຟ" "ຟ 🤋 203B/s 🛱 🛛 🔞 93% 💷 10:52                                                                                |
| 明和华宁投资强                                                                                        | 條款及條件                                                                                                    | ◎ ************************************                                                                                      | 估計轉出金額: USD 1,569.76                                                                                               |
|                                                                                                | 每項交易及每隻投資選擇均設有最少投資選擇調配<br>金額。調配交易可能被收取費用。詳情請參閱有關<br>之銷售文件。                                                                     |                                                                                                    | B - 星級投資選項                                                                                                    |
| <b>款及條件</b><br>交易及每隻投資選擇均設有最少投資選擇調配                                                            | 調配至新投資選擇之交易通常在有關之提取交易完<br>成後,於不同交易時間進行。購買及持有投資選擇<br>需遵守任何投資選擇招股章程、投資選擇說明書及/                                                    | 時出<br>財智投資終身壽險計劃II<br>B123456789                                                                                            | Z - 投資選擇(現金分派)<br>備註                                                                                               |
| 。調配父易可能做收取資用。詳情請參閱有關<br>售文件。<br>至新投資選擇之交易通常在有關之提取交易完<br>、於不同六月時期進行。購買及持有於容響擇                   | 或有關的其他類似又件的條款及條件。<br>除非您已作出其他指示,否則,當您的調配投資選<br>擇指示被接受後,適用於您的保單之自動平衡投資<br>服務整白動取消。請注意,白動平衡投資服務整相                                | 截至: 2027年01月07日<br>風險級別: 中風險                                                                                                | <ul> <li>以上所示之連繫投資戶口價值僅供參考。註銷及/或分配<br/>連繫投資單位將按本公司在適當的評估日之單位價格計<br/>算。請注意,投資選擇單位價及收益可跌亦可升</li> </ul>               |
| 部(THP)又初时间进行。)納貝及15万及員選擇<br>守任何投資選擇招股章程、投資選擇說明書及/<br>關的其他類似文件的條款及條件。                           | 據您最新之投資分配指示,調整在定期基本保費戶<br>口及定期額外保費戶口內之投資選擇單位。                                                                                  | 戶口價值 (USD)                                                                                                    | <ul> <li>投資選擇之風險類別是由友邦保險(國際)有限公司根據過去波動性及連繫基金之投資政策的因素釐定。風險類別為「高」則指其回報可能對市場概況轉變較為敏感,波動性</li> </ul>                   |
| 您已作出其他指示,否則,當您的調配投資選<br>示被接受後,適用於您的保單之自動平衡投資<br>5將自動取消。請注意,自動平衡投資服務將根<br>2最新之投資分配指示,調整在定期基本保費戶 | 若友邦保險在除星期六外的每個香港工作日(「營<br>業日」)下午九時正(「結算時間」)或以前收妥<br>有關「友邦投資易」之指示及接受該等指示,在一<br>般情況下,該指示將於下一個價格評估日處理。詳                           | 13,953.41                                                                                                    | 亦較大。風險類別為「低」則指其回報可能對市場概況轉<br>變較為不敏感,波動性亦較小。然而,閣下應注意風險類<br>別為「低」並不代表沒有風險。友邦保險(國際)有限公司<br>每年將檢討風險類別一次。               |
| 定期額外保費戶口內之投資選擇單位。                                                                              | 情請參閱「友邦投資易」之條款及條件。                                                                                                    | 柏瑞環球基金 – 柏瑞環球債券基金"A"                                                                                                    | <ul> <li>上列之戶口價值只反映已處理完成的交易。</li> </ul>                                                                            |
| 邦保險在除星期六外的每個香港工作日(「營<br>」)下午九時正(「結算時間」)或以前收妥<br>「友邦投資易」之指示及接受該等指示,在一<br>況下,該指示將於下一個價格評估日處理。詳   | 若閣下轉換投資選擇或更改投資分配,閣下所承受<br>的投資風險可能因而增加或減少。請注意閣下所選<br>的投資選擇之風險水平亦可能與閣下所能承受的風<br>險水平不符。同時,閣下應在進行任何投資決定前<br>問読在開始發躍擇之相應請數其令的錯集文件(句 | 現有結餘     轉出 全部       單位價格:     USD 124.3321     16.59 %       可轉出單位數量:     60.2888     10.0000       估計價值:     USD 1 243 32 | <ul> <li>所有非保單貨幣本位之投資選擇單位價和戶口價值乃按最<br/>新之匯率折算為保單貨幣,僅供閣下參考。</li> <li>如已直接或經友邦業務代表提交書面指示予本公司,請勿<br/>重複提交。</li> </ul> |
| 受用「及刑投員勿」之味私及味什。       下轉換投資選擇或更改投資分配,閣下所承受       魯風險可能因而增加或減少。請注意閣下所選                         | 括「投資選擇」小冊子)。閣下亦明白及同意接受<br>任何與轉換投資選擇或更改投資分配相關的風險。                                                                               |                                                                                                    | <ul> <li>閣下如選擇轉換出所有投資選擇結餘,即將轉出的投資選<br/>擇單位數量有可能會被扣減已到期的每月的保單收費。</li> </ul>                                         |
| 資選擇之風險水平亦可能與閣下所能承受的風<br>F不符。同時,閣下應在進行任何投資決定前<br>5間投資環環之却應連整基金的総集文件(句                           | 您的風險類型為<中風險>                                                                                                    | AI4 回足状入 战场 临周隙<br>                                                                                                    | <ul> <li>以上所示之金額及價值僅供參考。</li> <li>這裡的單位價格是指投資相連壽險計劃中之投資選擇的最</li> </ul>                                             |
| 9 關投資 医泽之相感 建氯 至 19 新日久仟(包<br>投資選擇」 小冊子) 。 閣下亦明白及同意接受<br>與轉換投資選擇或更改投資分配相關的風                    |                                                                                                    |                                                                                                    | 新 <b>車位員入價亚</b> 僅作參考乙用。                                                                                            |
| 回風險類型為<中風險>                                                                                    |                                                                                                    | 單位價格:         USD 15.5309         %           可轉出單位數量:         188.7946                                                     | 下一步 🚬 💼                                                                                                    |
| L                                                                                              |                                                                                                    | HFI 固定收入 亞太區 低風險                                                                                                    |                                                                                                    |

## 友聯繫: "賬戶>投資組合管理 > 2 調配指定投資選擇"

#### (當風險程度不匹配時顯示\*)

| (—) 法捽安畤入的汉貝法捽及                                                                                                    | 朝人日万比                                                                |                 |                                                                                                    | 的投資選擇列表)                                               |                             | 📷 ື້ ແມ່ ້ ແມ່ ລ. 11.8K/s 🛤                            | 091%                        |
|----------------------------------------------------------------------------------------------------|----------------------------------------------------------------------|-----------------|----------------------------------------------------------------------------------------------------|--------------------------------------------------------|-----------------------------|--------------------------------------------------------|-----------------------------|
| 有 一 一 一 一 一 一 一 一 一 一 一 一 一 一 一 一 一 一 一                                                                                          | ā關基金甄選器的更多詳細信息·請                                                     | 參見第 <b>13</b> 頁 | Ę                                                                                                    | ໝູ່ "ຟ" ຟິລີ 10.4K/s 🛤                                 | ③ 92% ■ 10:55               | く    風險級別不符                                            |                             |
| ⊪ <b>പി "പി ଲି</b> 213B/s 🛱 Ծ 93% 페 10:53                                                                                        | "ய "யி ் 82.7B/s 单 0092% ■<br>阳曹 — 羊武                                | 11:02           | <sup>四0</sup> "』 "』 会 2.73K/s D                                                                                                    | く 不適用的投資                                               | 選擇                          | 風險級別不符                                                 |                             |
| < 調配指定投資選擇 ×<br>2                                                                                                    | 心乐 天国<br>柏瑞環球基金 - 柏瑞美國研究增值核<br>心股票基金 "A"                             |                 | 下於作出個人的投資決定前,應先取得所有可獲<br>資料,以及尋求所需的獨立財務及專業建議。<br>• 友邦投資管理香港有限公司為友邦保險(國際)<br>的聯屬公司,並不會作出任何關於保險產品的建                                                                              | 根據您的風險狀況,以下投資遵<br>選擇。<br>Capital International 基金 – Ca | 選擇將不顯示以供<br>apital Group 新視 | 揀選轉入或投資分配至的投資選擇,<br>閣下現時「風險承擔能力問卷」所<br>度。倘若閣下仍打算執行有關申請 | 之風險水平高)<br>顯示的風險程<br>,請向在以下 |
| 轉入<br>材智投資終身壽險計劃II<br>8123456789                                                                                                 | A22 股票 美國 中風險                                                        | 6               | 投資管理香港有限公司在2018年5月於香港成立<br>券及期貨事務監察委員會("證監會")監管的持<br>獲證監會批准進行第4類(就證券提供意見)及3<br>(提供資產管理)之受規管活動。                                                                                 | 野基金(盧森堡)B美元類別<br>CG1 股票 環球 中風險                         |                             | 格打勾以作相關確認:<br>儘管根據本人於「風險承擔能力問<br>資風險無況,本人持環的相關仍會       | 卷」所披露的:<br>舞摆可能並不           |
| 战至: 2027年01月07日<br>虱險級別: 中風險                                                                                                    | ✓ 富蘭克林鄧普頓投資基金 - 富蘭克林<br>互惠美國價值基金A股(累算) D06 股票 美國 中周險                 | <u>چ</u>        | <ul> <li>以上資料僅供參考之用,各投資選擇之買入價及<br/>實際價值可能存在差異,各投資選擇實際價值將<br/>險按「友邦投資易」之條款及條件確認。各投資<br/>資選擇類別並不代表其正式分類。</li> </ul>                                                              | 施羅德環球基金系列 – 香港股票"<br>J03 股票 中國及香港 高風險                  | 'A1''股                      | <ul> <li>Morgan Stanley Investment</li> </ul>          | 了有關申請。<br>Funds 美國優         |
| <sup>古計調配金額 (USD)</sup><br>1,569.76                                                                                              | 貝萊德全球基金 – 美國價值型基<br>金"A2"股                                           |                 | <ul> <li>投資選擇過去的業績並不代表將來表現,投資選<br/>收益可跌亦可升。有關投資選擇的詳細資料,請<br/>繁基金及有關投資連繫壽險計劃之銷售文件。有<br/>繁基金的銷售文件可隨時向本公司索取。以上投<br/>現數據屬於相關連繫基金。</li> </ul>                                       | <b>施羅德環球基金系列 – 台灣股票</b> "<br>J08 股票 亞太區 高風險            | 'A1"股                       | 基金"A"<br>✓ 本人同意以上內容。<br>如需重新揀選投資選擇,請點擊返[               | 回按鈕。                        |
| 新增投資選擇                                                                                                    | 123 股票 美國 中風險<br>美盛環球基金系列 – 美盛銳思美國小<br>型資本機會基金 – A類累積                |                 | <ul> <li>投資選擇之風險類別是由友邦保險(國際)有限公司<br/>去波動性久運繁基金之投資政策的因素釐定。風<br/>「高」則指其回報可能對市場概況轉變較為敏感<br/>亦較大。風險類別為「低」則指其回報可能對市<br/>變較為不敏感,波動性亦較小。然而,閣下應注<br/>別為「低」並不代表沒有風險。友邦保險(國際)</li> </ul> | 關閉                                                     |                             | 同意                                                     |                             |
| 3 - 星級投資選項<br>2 - 投資選擇(現金分派)                                                                                                    | L52 股票 美國 高風險<br>富達基金 - 美國基金"A"                                      | <u></u>         | 每年將檢討風險類別一次。 <li>這裡的單位價格是指投資相連壽險計劃中之投資<br/>新單位賣出價並僅作參考之用。</li>                                                                                                    |                                                        |                             |                                                        |                             |
| <b>莆註</b><br>● 以上所示之余額及價值僅供參考。                                                                                                   | M01 股票 美國 中風險                                                        | <b></b>         | <ul> <li>現所網示的投資選擇產量於各戶現在的周檢狀況<br/>基於監管要求,於您沒有透過保險中介,的情況<br/>風險承擔能力問卷後,將不會顯示連繫於衍生工<br/>也發現裡。因此,不適用的投資運作地不同一次</li> </ul>                                                        |                                                        |                             |                                                        |                             |
| • 投資選擇之風險類別是由友邦保險(國際)有限公司根據過去波動性及連繫基金之投資政策的因素釐定。風險類別為「高」則指其回報可能對市場概況轉變較為敏感,波動性亦較大。風險類別為「低」則指其回報可能對市場概況轉變較為不敏感,波動性亦較小。然而,閣下應注意風險類 | ✓ Morgan Stanley Investment<br>Funds 美國優勢基金"A" №6 股票 美國 高風險 В 風險級別不符 | ම               | <ul> <li>國下可透過你的保險中介人遞交新的風險承擔能<br/>(RPQ)以更新您的風險程度。成功更新的風險程度<br/>於您於AIA現擁有的所有投資連繫壽險計劃保單。</li> </ul>                                                                             |                                                        |                             |                                                        | (                           |
| 別為「低」並不代表沒有風險。友邦保險(國際)有限公司<br>每年將檢討風險類別一次。<br>總轉換入的百分比必須為100%。                                                                   |                                                                      |                 | 確認                                                                                                    |                                                        |                             |                                                        |                             |

\*如客戶就投資分配或調配所揀選的投資選擇之風險水平與客戶現時的風險程度不匹配,則會在提示的訊息框中顯示相關的投資選擇名稱。如客戶 了解相關投資選擇的風險後,仍希望繼續就投資分配或調配揀選該投資選擇,客戶則必須按照要求進行規定聲明,以確認其所作出的知情決定。

## 友聯繫: "賬戶>投資組合管理>2 調配指定投資選擇"

(三) 檢視及確認轉出確認轉入投資選擇資料 🎬 🚛 🐔 🕄 24.7K/s 🛤 <sup>™</sup>91% □ 11:05 🎟 🚛 🐔 🚛 🙃 46.9K/s 🛤 **0**91% **1**1:04 「友邦投資易」條款及條件(包括風險聲明)、使用條款及私 確認 **隱聲明**等的約束。您並且確認在進行投資決定前,您已: • 詳閱及完全明白有關保單的契約及主要銷售刊物,包括有 (3)-(4)關投資連繫壽險計劃、與投資連繫壽險計劃相關之連繫基 金/投資及有關投資選擇之相應連繫基金的銷售文件上的相 確認 關資料(包括任何交易限制); 估計調配金額 USD 1,569.76 同意接受任何相關風險; 風險級別 中風險 • 同意遵守適用的費用及收費;以及 • 明白交易指示或會因相關連繫基金之銷售文件上列明的任 何交易限制所限而被延遲處理。 投資選擇轉出 注意: 柏瑞環球基金 - 柏瑞環球債券基 USD 確認後之交易將不能取消。 金"A" 若果您沒有按下「確認」鍵,我們將不會處理您的指示。 1,243.32 10.0000 單位 A14 固定收入 環球 低風險 備註 • 以上所示之金額及價值僅供參考。 柏瑞環球基金 - 柏瑞環球重點股票基 USD 326.44 投資選擇之風險類別是由友邦保險(國際)有限公司根據過 金"L" 1.0000 單位 去波動性及連繫基金之投資政策的因素釐定。風險類別為 「高」則指其回報可能對市場概況轉變較為敏感,波動性 A15 股票 環球 高風險 亦較大。風險類別為「低」則指其回報可能對市場概況轉 變較為不敏感,波動性亦較小。然而,閣下應注意風險類 別為「低」並不代表沒有風險。友邦保險(國際)有限公司 每年將檢討風險類別一次。 投資選擇轉入 以上轉換出之價格評估日只供參考及視乎有關投資管理公 Morgan Stanley Investment 49.01% 司最終是否接受而定。調配至新投資選擇之轉換入交易通 Funds 美國優勢基金"A" 常於所有同日收妥之轉換出投資選擇交易完成後才進行。 N06 股票 美國 高風險 B • 如已直接或經友邦業務代表提交書面指示予本公司,請勿 重複提交。 貝萊德全球基金 - 世界健康科學基金 50.99% "A2"股 131 股票 行業 中風險 B 確認 **D** \*加總必需為100%

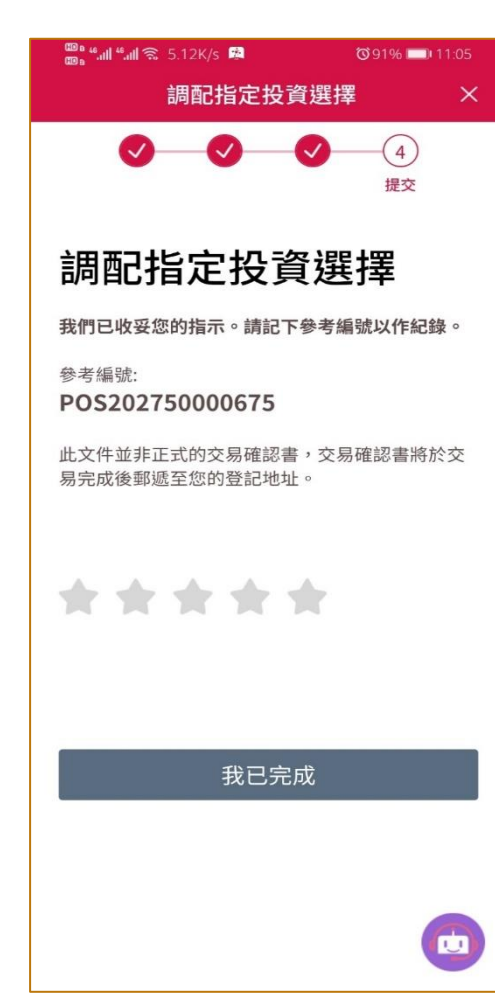

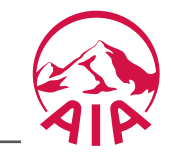

#### 友聯繫: "賬戶> 投資組合管理 >基金甄選器"

#### 基金甄選器一基金選擇,過濾,搜索和比較

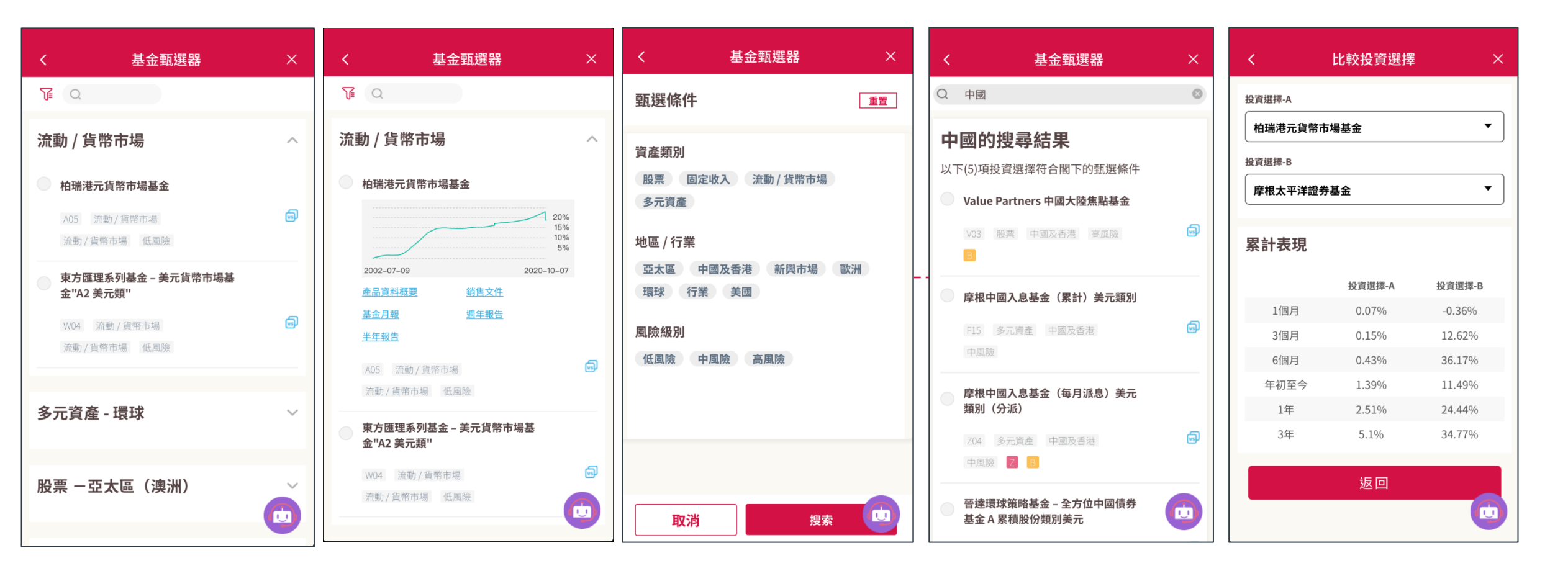

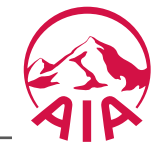

# 賬戶> 投資組合管理 > ③ 調配現有投資選擇組合

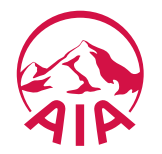

#### 友聯繫: "賬戶> 投資組合管理 > 3 調配現有投資選擇組合" - 參考投資組合

(一)檢視參考投資組合(參考投資組合只適用於卓智投資計劃2、卓達智悦及「您想」投資連繫壽險計劃)

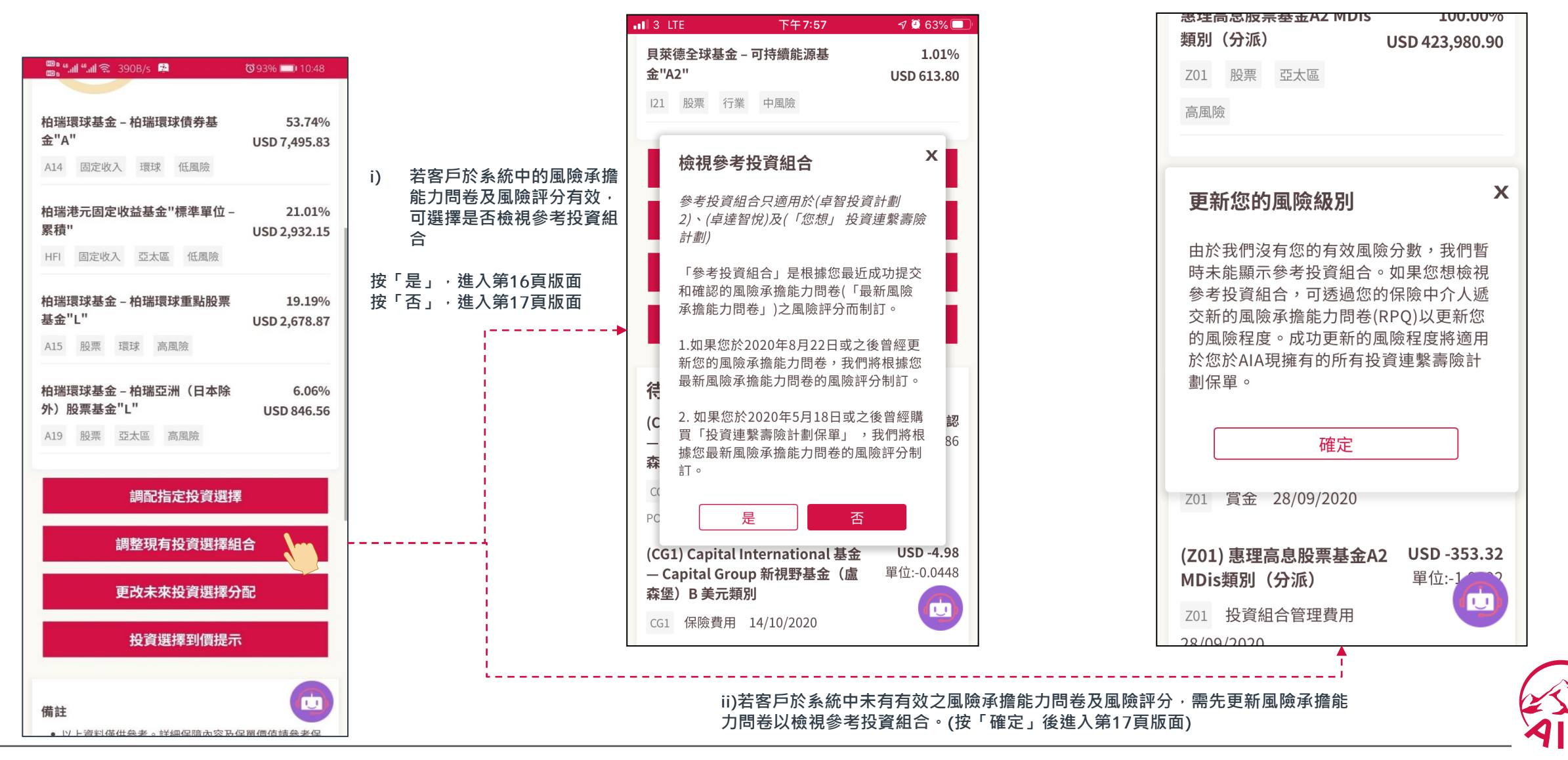

#### 友聯繫: "賬戶> 投資組合管理 > 3 調配現有投資選擇組合" "-參考投資組合

(一) 檢視參考投資組合(參考投資組合只適用於卓智投資計劃2、卓達智悦及「您想」投資連繫壽險計劃)

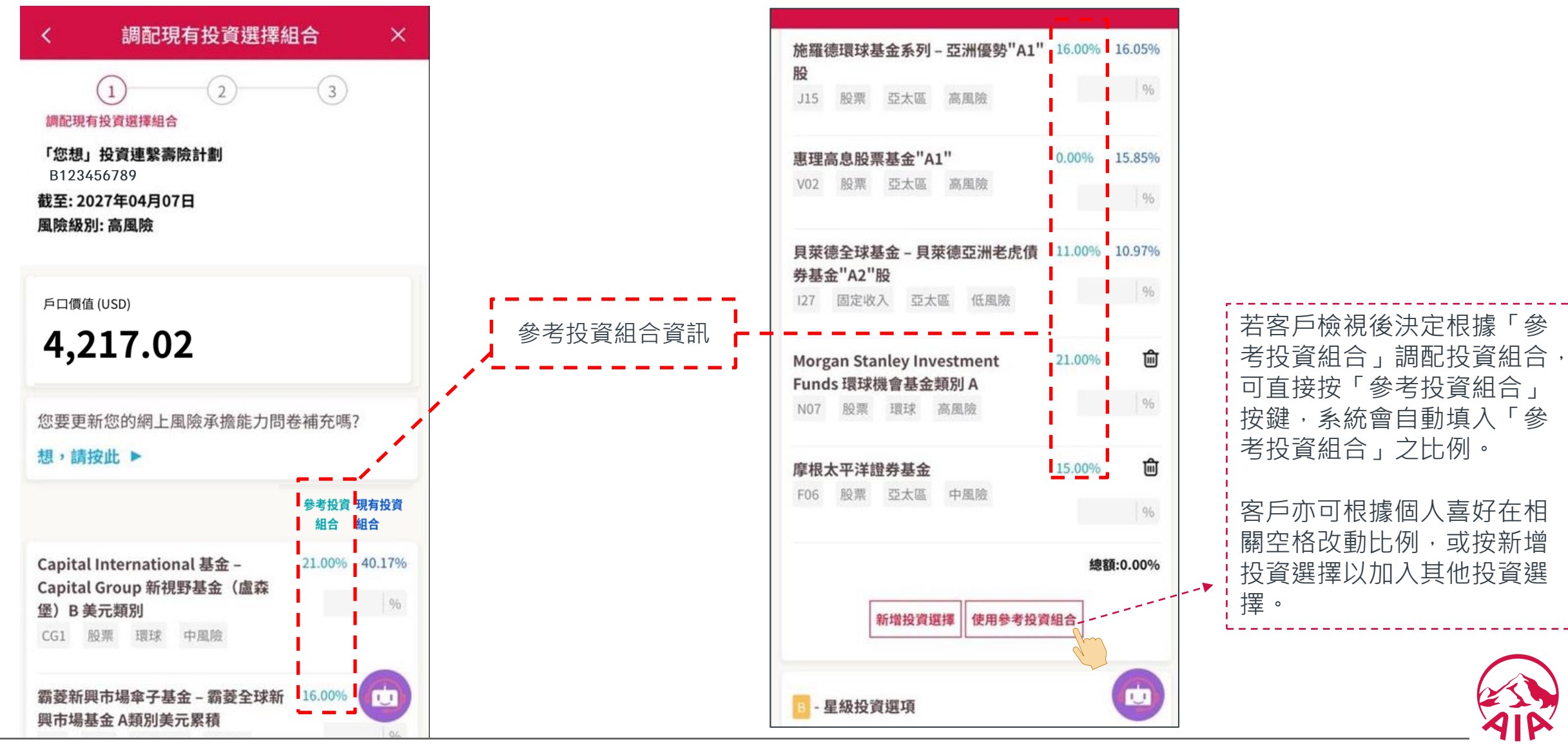

#### 友聯繫: "賬戶>投資組合管理>3調配現有投資選擇組合"

#### (一) 檢視現有投資選擇組合並設定目標投資組合

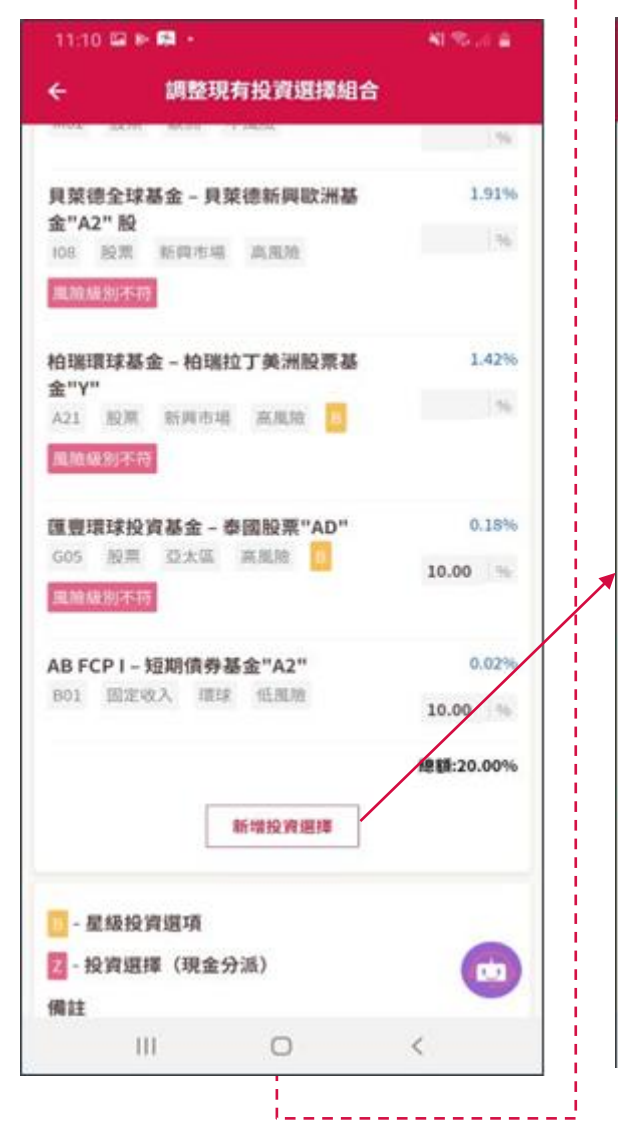

| 1112 🖬 1     |                        |                     | STREET, STREET, STREET, STREET, STREET, STREET, STREET, STREET, STREET, STREET, STREET, STREET, STREET, STREET, |
|--------------|------------------------|---------------------|----------------------------------------------------------------------------------------------------|
| -            |                        | 基金甄選器               |                                                                                                    |
| 殳票 一         | 美國                     |                     | ^                                                                                                    |
| 柏瑞環<br>心股票   | 球基金 - 柏<br>基金 "A"      | 瑞美國研究增值             | 核                                                                                                    |
| (A22)        | RE AN                  | 10.0030             | 9                                                                                                    |
| 富蘭克<br>互惠美   | 林鄧普頓投<br>國價值基金         | 資基金 – 富蘭克<br>A股(累算) | .88                                                                                                    |
| 006          | 股票 美臣                  | 中風險                 | ø                                                                                                    |
| 貝萊德<br>金"A2  | 全球基金 -<br>"股           | 美國價值型基              |                                                                                                    |
| (23) (       | 現然 英語                  | 100MINE             | ø                                                                                                    |
| 美盛環<br>型資本   | 球基金系列<br>機會基金 -        | – 美盛說思美國<br>A類累積    | h)v                                                                                                    |
| 1.57         | 9 <b>2</b> 3           | 32,81,91            | 0                                                                                                    |
| 10,107,66    | \$P\$1中3百°             |                     |                                                                                                    |
| 富速基          | 金 - 美國基                | 金"A"                |                                                                                                    |
| 1001         | 87 318                 | 中部制                 | ø                                                                                                    |
| Morga<br>美國優 | in Stanley I<br>勢基金"A" | nvestment Fu        | nds                                                                                                    |
| N06          | 股票 美国                  | 末風紀 🚺               |                                                                                                    |
| 1            | 11                     | 0                   | <                                                                                                    |

\_\_\_\_\_,

| • | 閣下不應僅依賴星級投資                                                                                           | 選項作出任何投資決定;反之閣<br>第一座告 <b>四</b> 得长去了務 <b>四</b> 始4月間                                                             |
|---|----------------------------------------------------------------------------------------------------|----------------------------------------------------------------------------------------------------|
|   | 下於作出個人的投資決定。<br>資料,以及尋求所需的獨立                                                                          | 前,應先取得所有可獲取的相關<br>立財務及專業建議。                                                                                     |
| • | 友邦投資管理香港有限公司<br>的聯屬公司,並不會作出<br>投資管理香港有限公司在<br>券及期貨事務監察委員會<br>獲證監會批准進行第4類<br>(提供資產管理)之受規               | 司為友邦保險(國際)有限公司<br>王何關於保險產品的建議。友邦<br>2018年5月於香港成立,為受證<br>("證監會")監管的持牌公司,<br>(就證券提供意見)及第 9類<br>管活動。               |
| • | 以上資料僅供參考之用,<br>育際價值可能存在差異,<br>險按「友邦投資易」之條<br>資選擇類別並不代表其正式                                             | 各投資選擇之買入價及賣出價與<br>各投資選擇實際價值將由友邦保<br>款及條件確認。各投資選擇之投<br>忒分類。                                                      |
| • | 投資選擇過去的業績並不付<br>收益可跌亦可升。有關投ī<br>繫基金及有關投資連繫壽附<br>繫基金的銷售文件可隨時<br>現數據屬於相關連繫基金                            | 代表將來表現,投資選擇單位及<br>資選擇的詳細資料,請參閱各連<br>檢計劃之銷售文件。有關個別連<br>向本公司索取。以上投資選擇表<br>。                                       |
| • | 投資選擇之風險類別是由<br>去波動性及連繫基金之投<br>「高」則指其回報可能對<br>亦較大。風險類別為「低<br>變較為不敏感,波動性亦<br>別為「低」並不代表沒有<br>每年將檢討風險類別一次 | 反邦保險(國際)有限公司根據過<br>資政策的因素釐定。風險類別為<br>市場概況轉變較為敏感,波動性<br>Ⅰ則指其回報可能對市場概況轉<br>較小。然而,閣下應注意風險類<br>風險。友邦保險(國際)有限公司<br>。 |
| • | 這裡的單位價格是指投資<br>新單位賣出價並僅作參考之                                                                           | 相連壽險計劃中之投資選擇的最<br>之用。                                                                                           |
| • | 現所顯示的投資選擇是基於<br>基於監管要求,於您沒有<br>風險承擔能力問卷後,將<br>投資選擇。因此,不適用的                                            | 於客戶現在的風險狀況。此外,<br>透過保險中介人的情況下完成的<br>不會顯示連繫於衍生工具基金的<br>的投資選擇將不顯示以供選擇。                                            |
| • | 閣下可透過你的保險中介。<br>(RPQ)以更新您的風險程度<br>於您於AIA現擁有的所有投                                                       | 人遞交新的風險承擔能力問卷<br>፪。成功更新的風險程度將適用<br>資連繫壽險計劃保單。                                                                   |
|   | đ                                                                                                    |                                                                                                    |

-----

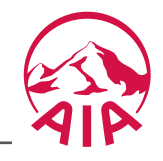

#### 友聯繫: "賬戶>投資組合管理>3調配現有投資選擇組合"

#### (二)檢視及確認目標投資組合

| 11:14                   | # P.                    | 1                       |               |             | 1.1        | 90. D.        |
|-------------------------|-------------------------|-------------------------|---------------|-------------|------------|---------------|
| <                       |                         | 調配現                     | 見有打           | 受資選擇        | 組合         | ×             |
|                         | 6                       | 0                       |               | 2           | 3          |               |
| 調配金<br>風險等              | 額級                      |                         |               |             | USD29,     | 205.10<br>中風險 |
|                         |                         |                         |               |             | 現有投資<br>組合 | 目標投資<br>組合    |
| 調整                      | 現有                      | 投資                      | 選擇            | 組合          |            |               |
| 首域環<br>域中國              | 球車 -<br>増長者             | F基金有<br>5金 - 第          | 「限公<br>「一類    | 司 – 首<br>股份 | 85.20%     | 0.00%         |
| Q03                     | 股州                      | 中國及                     | 黄油            | 高规阶         |            |               |
| Capita<br>Capita<br>森堡) | l Inte<br>l Gro<br>B 美元 | ernatio<br>up 新初<br>記願別 | nal 团<br>【野基: | (金 -<br>金(盧 | 5.64%      | 0.00%         |
| CG1                     | 股票                      | THEF                    | 中風            | 腔           |            |               |
| 富達基                     | 金 - 日                   | 2洲增長                    | 基金            | "A"         | 5.63%      | 1.00%         |
| M02                     | 股用                      | 80.78                   | 中風            | NΩ          |            |               |
| 貝萊德<br>洲基金              | 全球着<br>"A2"             | \$金 - J<br>股            | 東德            | 新興歌         | 1.91%      | 1.00%         |
| 108                     | 投票                      | 統興市                     | 6 8           | A.周.1线      |            |               |
|                         | 111                     |                         |               | 0           | <          |               |

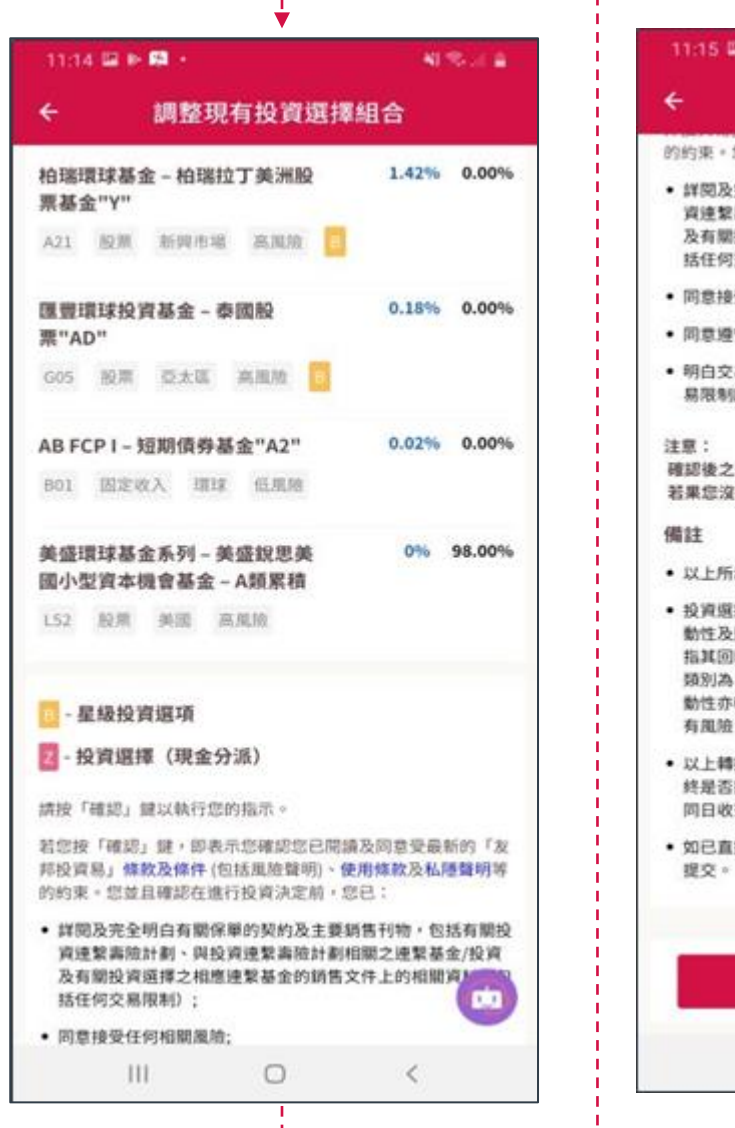

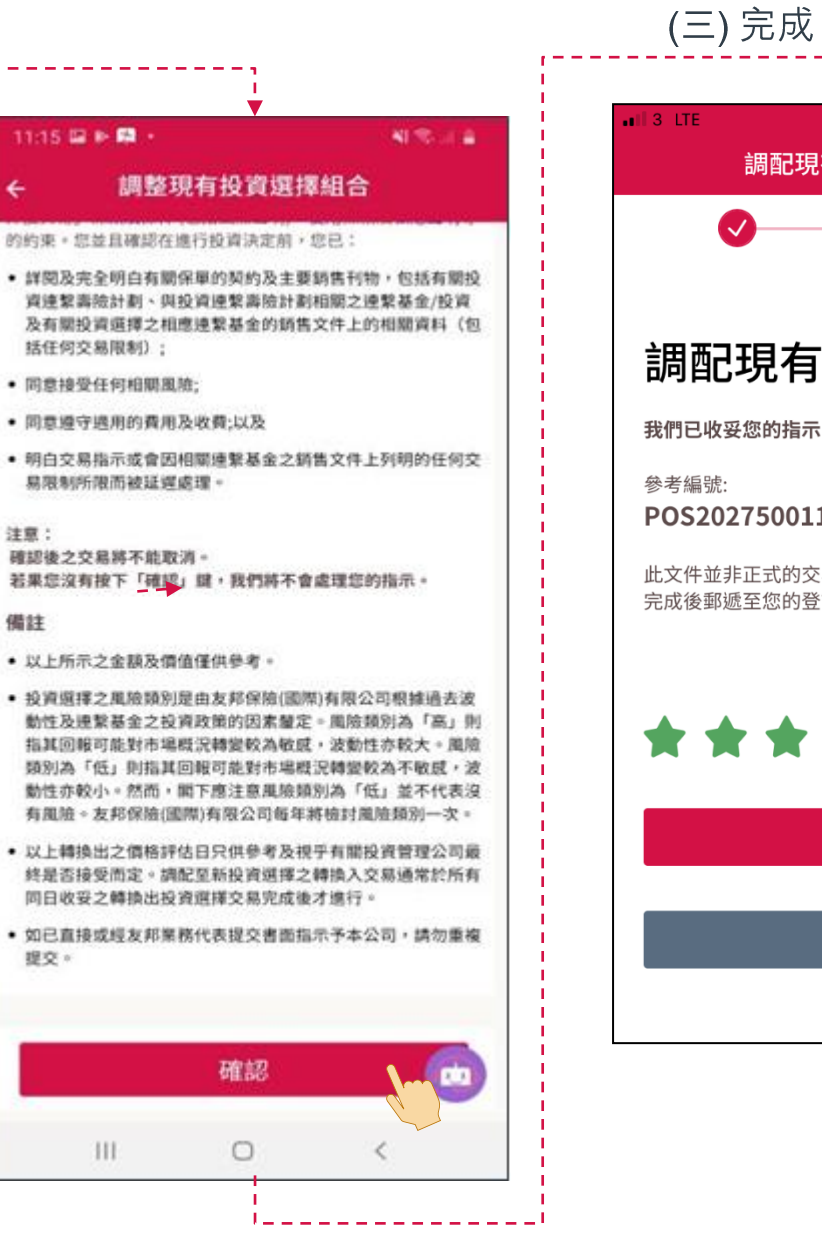

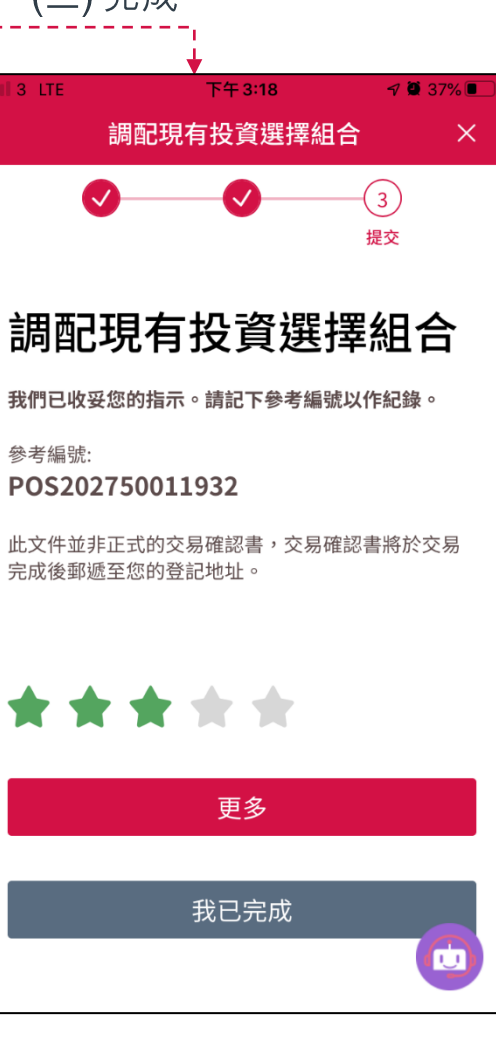

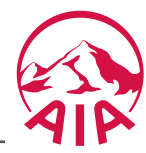

# 賬戶> 投資組合管理 > ④更改未來投資選擇分配

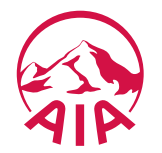

友聯繫: "賬戶> 投資組合管理 > 4 更改未來投資選擇分配 - 參考投資組合"

(一)檢視參考投資組合(更改未來投資選擇分配的參考投資組合只適用於卓智投資計劃2及「您想」投資連繫壽險計劃)

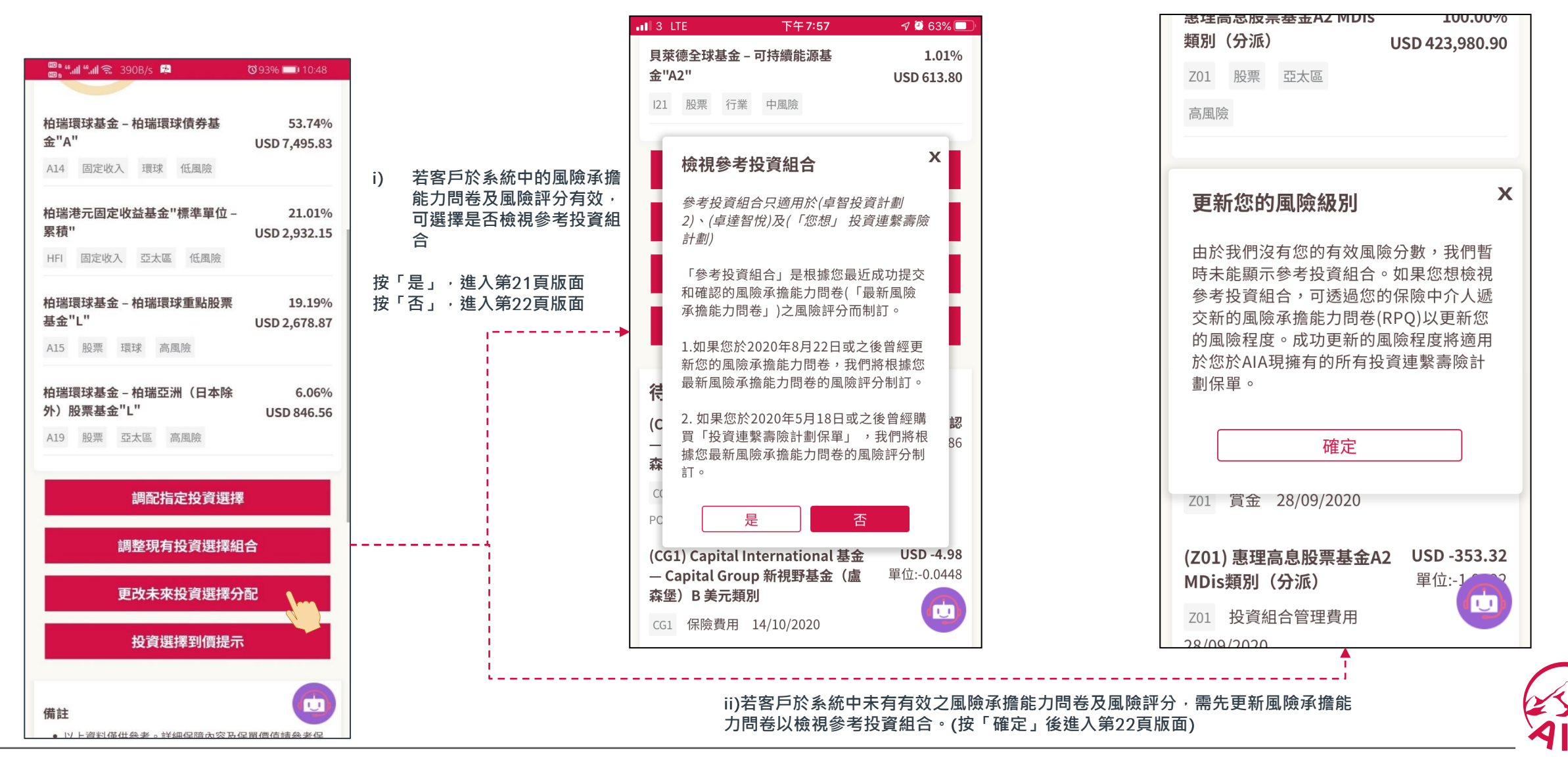

#### 友聯繫:"賬戶>投資組合管理>4 調配現有投資選擇組合""-參考投資組合

(一) 檢視參考投資組合(參考投資組合只適用於卓智投資計劃2、卓達智悦及「您想」投資連繫壽險計劃)

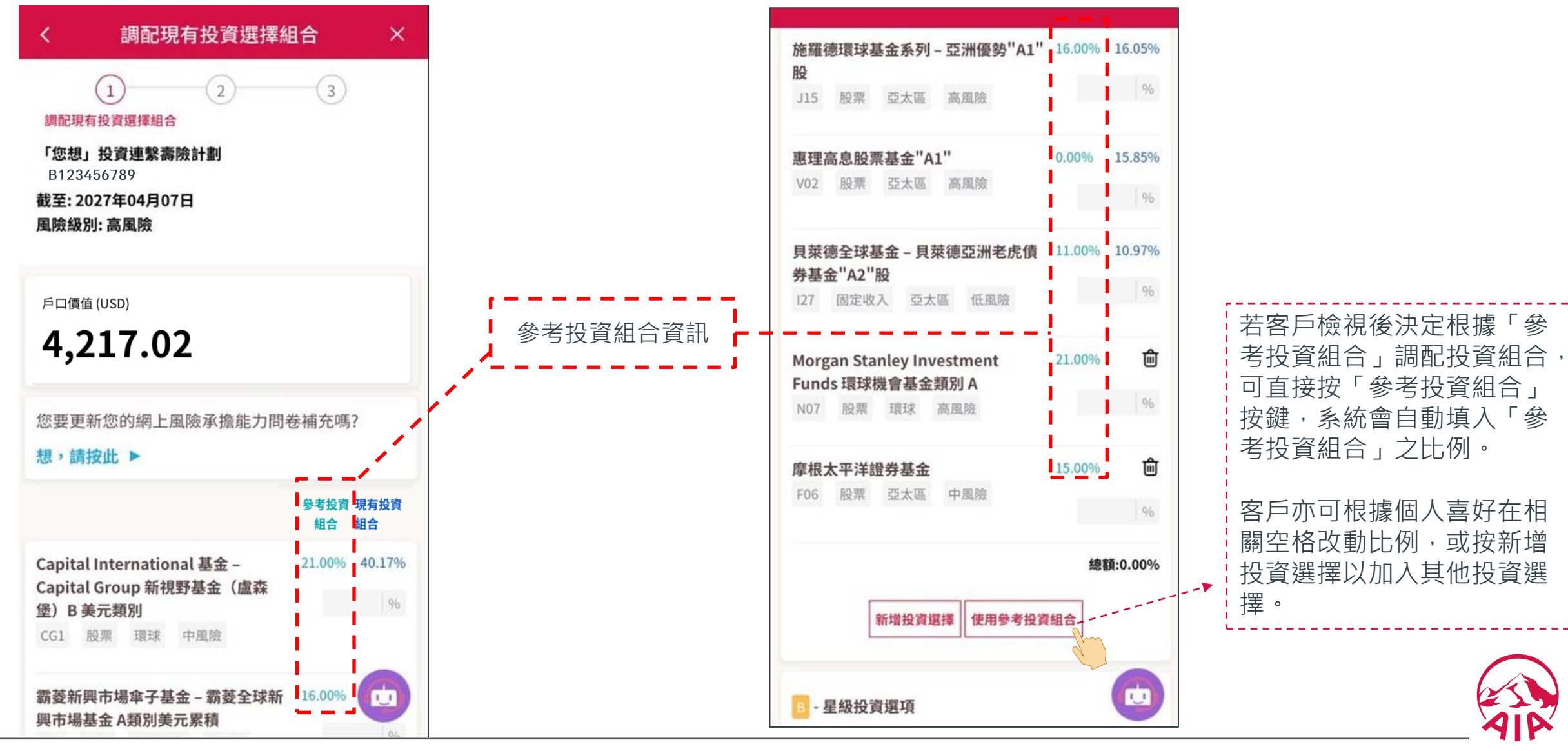

## 友聯繫:"賬戶>投資組合管理 4 更改未來投資選擇分配"

分配

(3)

風險等級:低風險

現有投資

比例

30.00%

96

60.00%

96

10.00%

總額:0.00%

1.1

17:43

投資選擇

並不一定

構成、或

,只供參 見、觀點

國際)有

際)有限

引起或與

;反之閣

取的相關

司根據過

險類別為

,波動性

易概況轉

意風險類 有限公司

百分比總

同,請勿

| (一) 選擇新的投 | 資選擇組合          |
|-----------|----------------|
| 273K/s 🛤  | Ø 54% ■D 17:42 |

#### 投資分配

#### 條款及條件

所選投資選擇之最少分 將適用於下一次繳交之

由於投資分配已被更改 否则, 適用於您的保單 取消。請注意,自動平 投資分配指示,調整在 外保費戶口內之投資源

岩友邦保險在除星期六 日」)下午九時正( **圆「友邦投資易」**之指 情况下,該指示將於下 請參閱「友邦投資易」

若關下轉換投資選擇或 的投資風險可能因而增 的投資選擇之風險水平 陵水平不待。同時,關 閱讀有關投資選擇之相 括「投資選擇」小冊子 任何與轉換投資選擇或

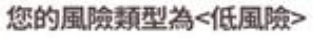

|                                                                                 | I 🔶 🔶                                                            |
|---------------------------------------------------------------------------------|------------------------------------------------------------------|
| ■ 団 54% ■C) 17.42                                                               | < 更改未來投資選擇                                                       |
|                                                                                 | 1 2                                                              |
|                                                                                 | AIG資本薈萃友邦投資計                                                     |
| 記為百份之十。新分配比例<br>基本保費。                                                           | 1<br>1<br>1<br>1<br>1                                            |
| 2,除非您已作出其他指示。 1之自動平衡投資服務將自動 1衡投資服務將根據您最新之 5定期基本保費戶口及定期額                         | 日<br>日<br>東萊德全球基金 – 貝萊德新興歐洲                                      |
| 『擇單位。<br>《外的每個香港工作日(「營業<br>「結算時間」)或以前收妥有                                        | 基金"A2"股<br>108 股票 新興市場 高風險                                       |
| i示及接受該等指示,在一般<br>「一個價格評估日處理。詳情<br>之條軟及條件。                                       | Capital International 基金 –<br>Capital Group 新視野基金(盧森<br>係)B 美元類別 |
| 《更改投資分配,關下所承受<br>律加或減少。請注意關下所選                                                  | CG1 股票 環球 中風險                                                    |
| 小可能與個下所能承受的風<br>而應在進行任何投資決定前<br>調應連繫基金的銷售文件(包<br>5)。關下亦明白及同意接受<br>就更改投資分配相關的風險。 | <b>安本標準 - 新興市場債券基<br/>金"A2"股</b><br>C03 固定收入 新興市場                |
| <低風險>                                                                           | 高風險 8                                                            |
|                                                                                 |                                                                  |
|                                                                                 |                                                                  |
| · · · · · · · · · · · · · · · · · · ·                                           |                                                                  |
|                                                                                 |                                                                  |

| <ul> <li>基金報題總</li> <li>股票 - 行業(消費品及服務)</li> <li>股票 - 新興市場(俄羅斯)</li> <li>展票 - 新興市場(俄羅斯)</li> <li>「「」」</li> <li>「」」</li> <li>」」</li> <li>」」</li> <li>」」</li></ul>                                                                                                    |                                 |                                                                                                    |                                                                                      |
|----------------------------------------------------------------------------------------------------|---------------------------------|----------------------------------------------------------------------------------------------------|--------------------------------------------------------------------------------------|
| <ul> <li>股票 - 行業(消費品及服務)</li> <li>股票 -新興市場(俄羅斯)</li> <li>服票</li> <li>股票 - 新興市場(俄羅斯)</li> <li>野菜、</li> <li>「「」」</li> <li>「」」</li> <li>」」</li> <li>」」</li> <li>」」</li> <li>」」</li></ul>                                                                                                    | ¢                               | 基金甄珥器                                                                                                    |                                                                                      |
| <ul> <li>         ・ 満年の時に、</li> <li>         ・ 満年の時に、</li> <li>         ・ 一日の時に、</li> <li>         ・ 一日の時に、</li> <li>         ・</li> <li>         ・</li> <li< td=""><td>股票 -</td><td>行業(消費品及服</td><td>務) 🗸 🗩 17</td></li<></ul> | 股票 -                            | 行業(消費品及服                                                                                                    | 務) 🗸 🗩 17                                                                            |
| <ul> <li>         ・協会</li> <li>         ・協会</li> <li>         ・協会</li> <li>         ・協会</li> <li>         ・協会</li> <li>         ・国内国内各市港         ・協会</li> <li>         ・留望環球策略基金 - 全方位中國債券</li> <li>         ・協会</li> <li>         ・留望環球策略基金 - 全方位中國債券</li> <li>         ・協会</li> <li>         ・留望環球策略基金 - 全方位中國債券</li> <li>         ・協会</li> <li>         ・留望環球策略基金 - 全方位中國債券</li> <li>         ・協会</li> <li>         ・留望環球策略基金 - 全方位中国債券</li> <li>         ・留望環球策略基金 - 全方位中国債券</li> <li>         ・留望環球策略基金 - 全方位中国債券</li> <li>         ・留望環球策略基金 - 全方位中国債券</li> <li>         ・留望環球策略基金 - 全方位中国債券</li> <li>         ・留望環球策略基金 - 全方位中国債券</li> <li>         ・留望環球策略基金 - 全方位中国債券</li> <li>         ・留望環球策略基金 - 全方位中国債券</li> <li>         ・留望環球策略基金 - 全方位中国債券</li> <li>         ・留望環球策 電 会 電話</li> <li>         ・日本</li> <li>         ・留望電域  ・ 一、 一、 一、 一、 一、 一、 一、 一、 一、 一、 一、 一、 一、</li></ul>                                                                                                    | 股票 -                            | -新興市場(俄羅斯                                                                                                    | <b>f)</b> / 有限公                                                                      |
| 古定收入 - 中國及香港   ● 管達環球策略基金 - 全方位中國債券 基金 A 累積股份類別美元   ● で、一般では、「「「」」」」」、「」」」、「」」」、「」」、「」」、「」」、「」」、「」」                                                                                                    | 股票 -                            | -亞太區(大中華)                                                                                                    | 議。友<br>  ,為受<br>  辨公司<br>  第 9類                                                      |
| <ul> <li>● 晉連環球策略基金 - 全方位中國債券<br/>基金 A 累積股份類別美元</li> <li>● 四度吸入 中國支合法</li> <li>● 回吸的方面</li> <li>● 環境</li> <li>● 電吸的方面</li> <li>● 環境</li> <li>● 環境</li> <li>● 電域</li> <li>● 電域<td>固定此</td><td>入- 中國乃悉进</td><td>:賣出價<br/> 由友邦<br/> 選擇之</td></li></ul>                                                                                                    | 固定此                             | 入- 中國乃悉进                                                                                                    | :賣出價<br> 由友邦<br> 選擇之                                                                 |
| 102 国建收入 中國及香港<br>東東加 (1998)(2017)<br>備註<br>基金甄壞器可協助關下酶壞及查看按類別分類的投資選擇<br>• 現所顯示的投資選擇是基於客戶現在的風險狀況。因                                                                                                    | <ul> <li>○ 管連<br/>基金</li> </ul> | 環球策略基金 – 全方位中國<br>A 累積股份類別美元                                                                                                | 擇單位<br> 參閱名<br> 關個別<br> 資選擇                                                          |
| 備註         有限           基金甄嬛器可協助閣下藤選及查看按類別分類的投資選擇         選擇           • 基金甄嬛器可協助閣下藤選及查看按類別分類的投資選擇         運援                                                                                                    | 102<br>美国                       | 國建收入 中國及香港<br>國                                                                                                    | 同根據:<br>「陵類別」<br>「波敏」<br>「湯梅洗                                                        |
| 基金甄壇器                                                                                                    | 備註                              |                                                                                                    | <b>滚</b> 風險<br>有限公司                                                                  |
|                                                                                                    | 基金甄嬛                            | 25                                                                                                    | [選擇的                                                                                 |
| <ul> <li>         小適用的投資選擇將不顯示以供選擇。     </li> <li>         閣下可透過完成風險承擔能力問卷,以更新您的風隙況。經過審核後,您更新的風險狀況將用於評估您將更改投資分配及調配的申請之合適性。     </li> </ul>                                                                                                    | <ul> <li>基金額近</li> </ul>        | <ul> <li>職可協助關下鏈度及查看按續</li> <li>現所顯示的投資選擇是基<br/>不適用的投資選擇將不圖</li> <li>關下可透過完成風險承擔<br/>況。經過審核後,您更新<br/>更改投資分配及調配的申</li> </ul> | 別分類的投資選擇<br>基於客戶現在的風險狀況。因此<br>算示以供選擇。<br>輸給力問卷,以更新您的風險狀<br>新的風險狀況將用於評估您將來<br>申請之合適性。 |

| <            |                  | 不適用的投資選擇                             | 3        |
|--------------|------------------|--------------------------------------|----------|
| 根據:<br>選擇    | 您的風<br>。         | 險狀況,以下投資選擇將                          | 不顯示以伯    |
| Capit<br>野基的 | tal Inte<br>金(盧柔 | ernational 基金 – Capital<br>森堡)B 美元類別 | Group 新礼 |
| CG1          | 股票               | 環球 中風險                               |          |
| 施羅領          | 息環球制             | 基金系列 – 香港股票"A1"股                     |          |
| J03          | 股票               | 中國及香港 高風險                            |          |
| 施羅征          | 意環球              | §金系列 – 台灣股栗"A1"股                     | i.       |
| J08          | 股票               | 亞太區 高風險                              |          |
|              |                  |                                      |          |
|              |                  | 關閉                                   |          |
| 0.4          |                  |                                      |          |
|              |                  |                                      |          |
|              |                  |                                      | œ        |
|              |                  | d'                                   |          |
|              |                  |                                      | $\frown$ |
|              |                  |                                      | 1        |
|              |                  | X                                    | 110      |

## 友聯繫: "賬戶> 投資組合管理 > 4 更改未來投資選擇分配"

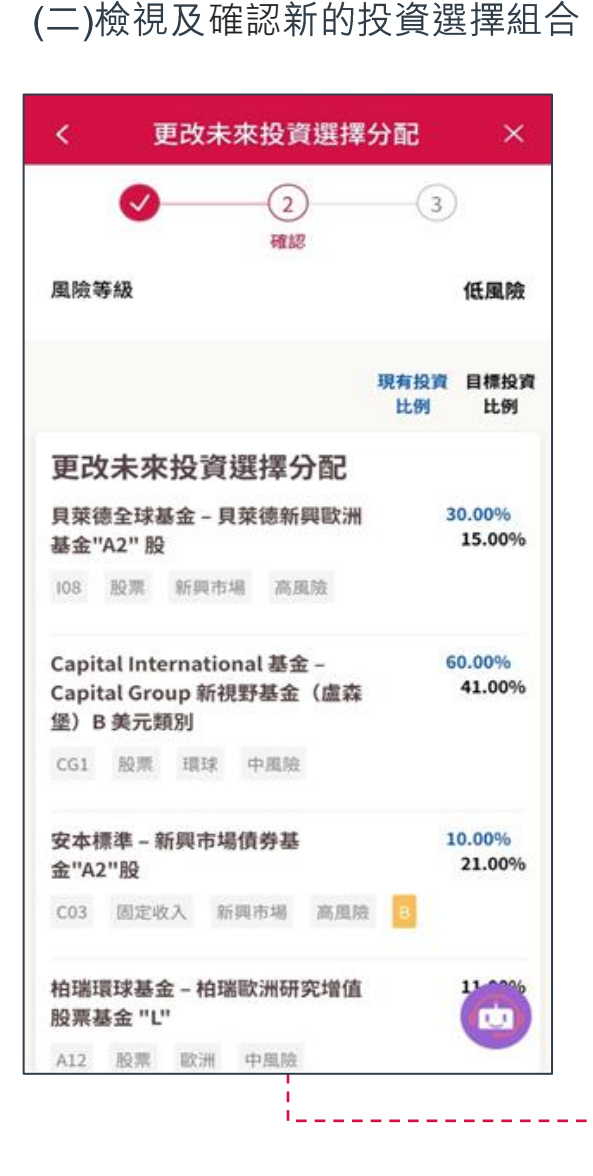

#### 更改未來投資選擇分配

×

若您按「確認」鍵,即表示您確認您已閱讀及同意受最新的 「友邦投資易」條款及條件(包括風險醫明)、使用條款及私 隱聲明等的約束。您並且確認在進行投資決定前,您已:

- 詳閱及完全明白有關保單的契約及主要銷售刊物,包括有 關投資連繫壽險計劃、與投資連繫壽險計劃相關之連繁基 金/投資及有關投資選擇之相應連繫基金的銷售文件上的相 關資料(包括任何交易限制);
- 同意接受任何相關風險;
- 同意遵守適用的費用及收費;以及
- 明白交易指示或會因相關連繫基金之銷售文件上列明的任何交易限制所限而被延遲處理。

備註

- 以上所示之金額及價值僅供參考。
- 投資選擇之風險類別是由友邦保險(國際)有限公司根據過 去波動性及連繫基金之投資政策的因素釐定。風險類別為 「高」則指其回報可能對市場概況轉變較為敏感,波動性 亦較大。風險類別為「低」則指其回報可能對市場概況轉 變較為不敏感,波動性亦較小。然而,閣下應注意風險類 別為「低」並不代表沒有風險。友邦保險(國際)有限公司 每年將檢討風險類別一次。
- 以上轉換出之價格評估日只供參考及視乎有關投資管理公 司最終是否接受而定。調配至新投資選擇之轉換入交易通 常於所有同日收妥之轉換出投資選擇交易完成後才進行。
- 如已直接或經友邦業務代表提交書面指示予本公司,請勿 重複提交。

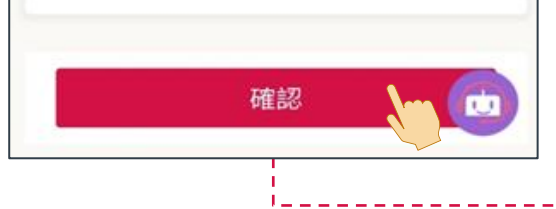

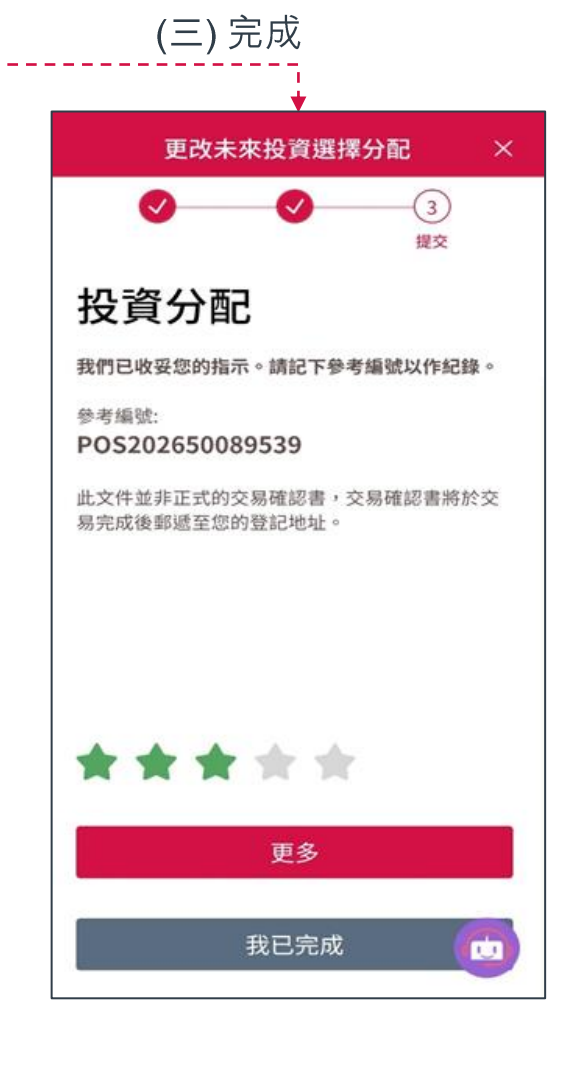

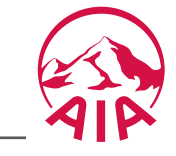

# 賬戶> 投資組合管理 > ⑤ 到價提示

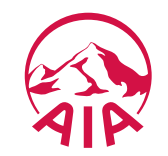

## 友聯繫: "賬戶> 投資組合管理 > 5 到價提示"

| くないと投資選擇到價提示                               | ×          |
|--------------------------------------------|------------|
| 投資選擇到價提示                                   | +新增提示      |
| 柏瑞環球基金 – 柏瑞環球動態資產<br>配置基金 "AA"             | ∲<br>©     |
| A32 多元資產 環球 中風險                            | USD 121.00 |
| 安聯環球投資基金 – 安聯神州A股基<br>金累積股份(AT類股份)(美元)     | ¢ ش        |
| P09 股票 中國及香港 高風險                           | USD 12.00  |
| 晉達環球策略基金 – 全方位中國債<br>券基金 A 累積股份類別美元        |            |
| Y02 固定收入 中國及香港<br>高風險                      | USD 123.00 |
| 路博邁投資基金 – NB 新興市場債券<br>基金 – 強勢貨幣美元 A (每月)派 | ∲<br>©     |
| <b>息類別(分派)</b><br>Z05 固定收入 新興市場            | USD 80.00  |
| 低風險 Z                                      |            |
| 備註                                         |            |

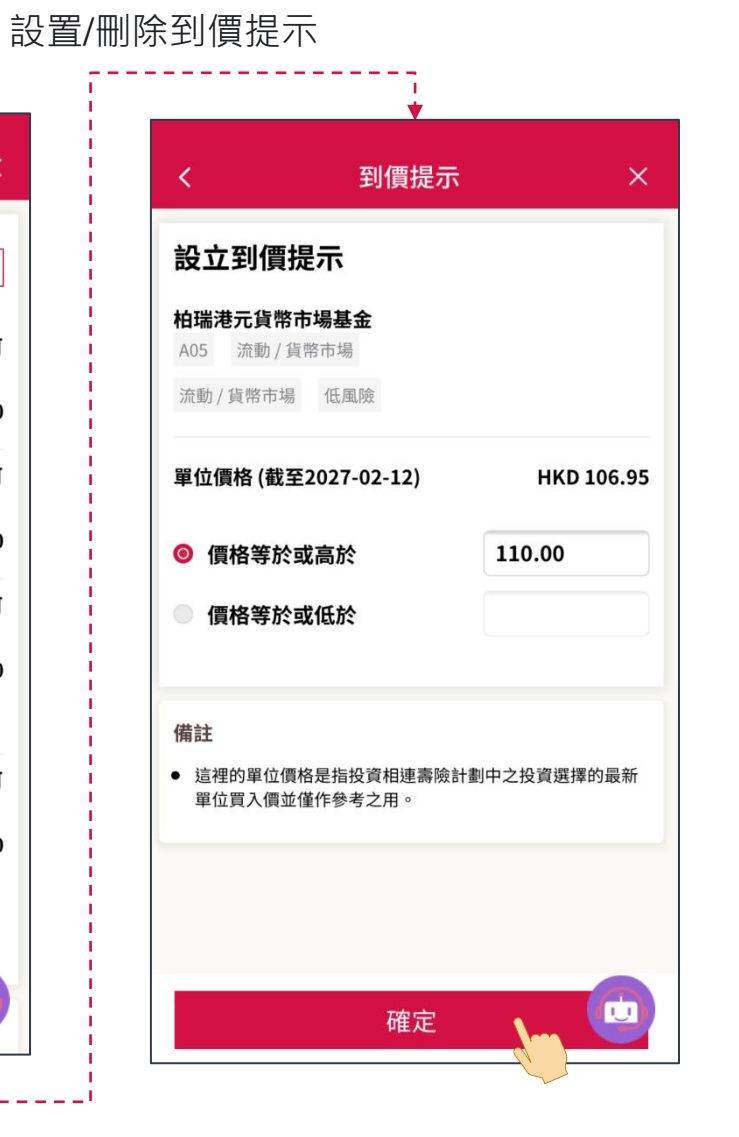

| <                    | 投資選擇到價提示                  | × ā               |
|----------------------|---------------------------|-------------------|
| 投資選                  | 擇到價提示                     | +新增提示             |
| <b>柏瑞港元</b><br>A05 流 | <b>貨幣市場基金</b><br>動 / 貨幣市場 | ۞ 前<br>HKD 110.00 |
| 柏<br>配 刪原            | 涂到價提示                     | ☆ 通               |
| 次<br>安<br>金          | 是否確認刪除此到價提示?<br>取消        |                   |
| 晉達環球<br>券基金 A        | 策略基金 – 全方位中國債<br>累積股份類別美元 | ەر<br>© ش         |
| YU2 固)<br>高風險        |                           | ບSD 123.00        |
|                      | 員                         | USD               |

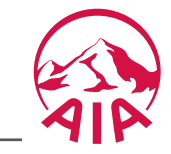

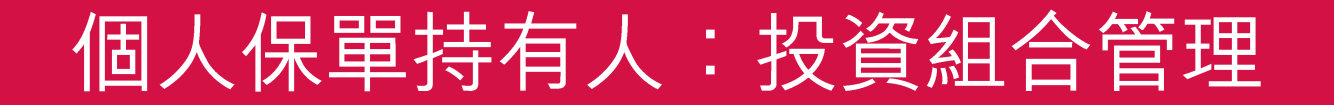

# ● 通知 > 交易通知

AIP

### 友聯繫: "賬戶> 投資組合管理"

網上進行的交易確認後,客戶會收到「通知」交易相關進度。

|                                                                                                    | ←                                               | 通知類別                | 訊息內容                                  |
|----------------------------------------------------------------------------------------------------|-------------------------------------------------|---------------------|---------------------------------------|
| 账戶摘要 投資組合 提取款項 保單貸款                                                                                             | 1禾 <b>甲版榜</b><br><sup>上月</sup><br>保單號碼:XXXXXXXX | 更改投資分配 (保單號碼#)      | 保單號碼:XXXXXXXXXX<br>閣下的更改投資分配申請正在處理中。* |
| 我的投資組合概覽                                                                                                    | 閣下的更改更改未來投資選擇分配<br>申請正在處理中。                     | 更改投資分配 (保單號碼#)      | 保單號碼:XXXXXXXXXX<br>閣下的更改投資分配現已完成。     |
|                                                                                                    |                                                 | 更改投資分配 (保單號碼#)      | 保單號碼:XXXXXXXXXX<br>閣下的更改投資分配申請已被取消。   |
| HKD 432,304.28<br>總價值                                                                                           |                                                 | 調配 (保單號碼#)          | 保單號碼:XXXXXXXXXX<br>閣下的基金調配申請正在處理中。*   |
| <ul> <li>99.93% 個人賬戶<br/>(00575304301)</li> <li>0.07% 僱員成員賬戶<br/>(00575304301)</li> <li>0.00% 僱員成員賬戶</li> </ul> |                                                 | 調配 (保單號碼#)          | 保單號碼:XXXXXXXXXX<br>閣下的基金調配申請現已完成      |
| (00575304331)                                                                                                   |                                                 | 調配 (保單號碼#)          | 保單號碼:XXXXXXXXXX<br>閣下的基金調配申請已被取消。     |
| 主真         派         必         ご           主真         順戶         健康及索償         AIA Vitality         電子錢包        |                                                 | *僅當交易未立即處理時才發送這些通知。 |                                       |

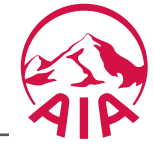

# 賬戶>風險承擔能力問卷

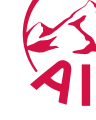

### 友聯繫: "賬戶>風險承擔能力問卷"

可以通過"風險承擔能力問卷"功能查詢當前風險水平,生效日期和到期日。

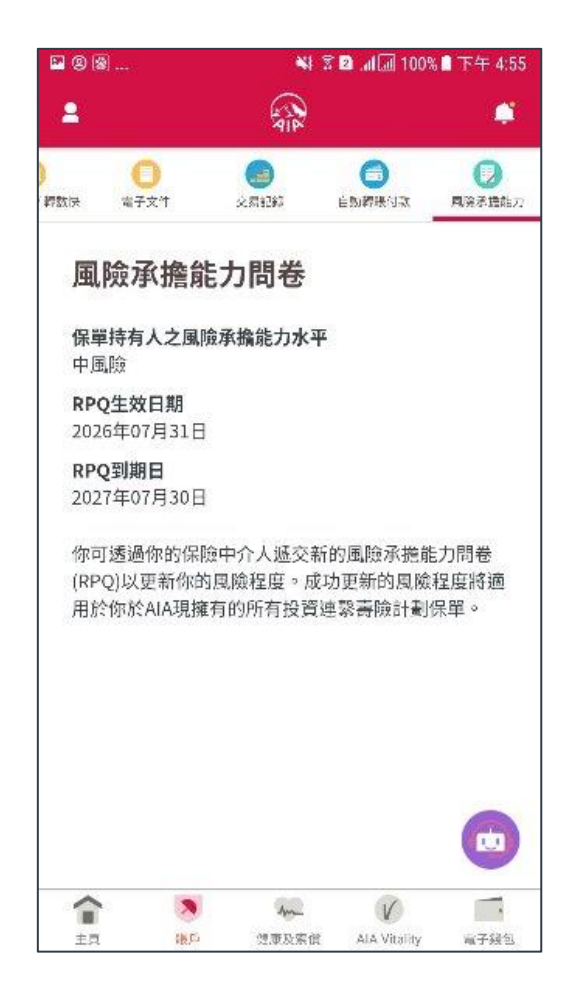

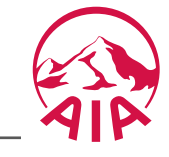